# Configurer WLC avec l'authentification LDAP pour les réseaux WLAN 802.1x et Web-Auth

# Table des matières

Introduction Conditions préalables Exigences Composants utilisés Informations générales Contexte technique Forum aux questions Configurer Créer un WLAN qui s'appuie sur le serveur LDAP pour authentifier les utilisateurs via 802.1x Diagramme du réseau Créer un WLAN qui s'appuie sur le serveur LDAP pour authentifier les utilisateurs via le portail Web interne du WLC Diagramme du réseau Utiliser L'Outil LDP Pour Configurer Et Dépanner LDAP Vérifier Dépannage Informations connexes

# Introduction

Ce document décrit la procédure pour configurer un WLC AireOS afin d'authentifier les clients avec un serveur LDAP comme base de données des utilisateurs.

# Conditions préalables

#### Exigences

Cisco recommande de connaître les sujets suivants :

- Serveurs Microsoft Windows
- Active Directory

#### Composants utilisés

Les informations contenues dans ce document sont basées sur les versions de logiciel suivantes :

• Logiciel Cisco WLC 8.2.10.0

Microsoft Windows Server 2012 R2

The information in this document was created from the devices in a specific lab environment. All of the devices used in this document started with a cleared (default) configuration. Si votre réseau est en ligne, assurez-vous de bien comprendre l'incidence possible des commandes.

## Informations générales

#### Contexte technique

- LDAP est un protocole utilisé pour accéder aux serveurs d'annuaire.
- Les serveurs d'annuaire sont des bases de données hiérarchiques orientées objet.
- Les objets sont organisés en conteneurs, tels que les unités d'organisation (OU), les groupes ou les conteneurs Microsoft par défaut, sous la forme CN=Users.
- La partie la plus difficile de cette configuration est de configurer correctement les paramètres du serveur LDAP sur le WLC.

Pour plus d'informations sur ces concepts, référez-vous à la section Introduction de <u>Comment</u> <u>configurer le contrôleur de réseau local sans fil (WLC) pour l'authentification LDAP (Lightweight</u> <u>Directory Access Protocol)</u>.

#### Forum aux questions

• Quel nom d'utilisateur doit être utilisé pour établir une liaison avec le serveur LDAP ? Il existe deux façons de se lier à un serveur LDAP, Anonymous ou Authenticated (reportez-vous à la section pour comprendre la différence entre les deux méthodes).

Ce nom d'utilisateur de liaison doit disposer de privilèges d'administrateur pour pouvoir rechercher d'autres noms d'utilisateur/mots de passe.

• Si authentifié : le nom d'utilisateur bind est-il dans le même conteneur que tous les utilisateurs ?

Non : utilisez le chemin complet. Exemple :

# CN=Administrateur, CN=Administrateurs de domaine, CN=Utilisateurs, DC=labm, DC=cisco, DC=com

Oui : utilisez uniquement le nom d'utilisateur. Exemple :

#### administrateur

- Que se passe-t-il si des utilisateurs se trouvent dans des conteneurs différents ? Tous les utilisateurs LDAP sans fil concernés doivent-ils se trouver dans le même conteneur ?
   Non, vous pouvez spécifier un DN de base qui inclut tous les conteneurs nécessaires.
  - Quels attributs le WLC doit-il rechercher ?
- Le WLC correspond à l'attribut d'utilisateur et au type d'objet spécifiés.

**Remarque : sAMAccountName** est sensible à la casse, mais pas la personne. Par conséquent, **sAMAccountName=RICARDO** et **sAMAccountName=ricardo** sont identiques et fonctionnent alors que **samaccountname=RICARDO** et **samaccountname=ricardo** ne fonctionnent pas.

• Quelles méthodes EAP (Extensible Authentication Protocol) peuvent être utilisées ? EAP-FAST, PEAP-GTC et EAP-TLS uniquement. Les demandeurs par défaut d'Android, iOS et MacOS fonctionnent avec le protocole PEAP (Protected Extensible Authentication Protocol).

Pour Windows, Anyconnect Network Access Manager (NAM) ou le demandeur Windows par défaut avec Cisco : PEAP doivent être utilisés sur les cartes sans fil prises en charge, comme illustré dans l'image.

| Local-EAP Wireless Netw                                             | ork Properties        |
|---------------------------------------------------------------------|-----------------------|
| Connection Security                                                 |                       |
| Security type:<br>Encryption type:                                  | WPA2-Enterprise   AES |
| Choose a network aut<br>Cisco: PEAP<br>Microsoft: Smart Card        | Settings              |
| Cisco: LEAP<br>Cisco: EAP-FAST<br>Intel: EAP-SIM<br>Intel: EAP-TTLS | work!<br>works!       |
| Advanced settings                                                   |                       |
|                                                                     |                       |
|                                                                     | OK Cancel             |

**Remarque** : les <u>plug-ins Cisco EAP</u> pour Windows incluent une version d'Open Secure Socket Layer (OpenSSL 0.9.8k) qui est affectée par l'ID de bogue Cisco <u>CSCva09670</u>, Cisco ne prévoit pas d'émettre d'autres versions des plug-ins EAP pour Windows et recommande aux clients d'utiliser le client AnyConnect Secure Mobility.

• Pourquoi le WLC ne trouve-t-il pas d'utilisateurs ?

Les utilisateurs d'un groupe ne peuvent pas être authentifiés. Ils doivent se trouver à l'intérieur d'un conteneur par défaut (CN) ou d'une unité d'organisation (OU), comme le montre l'image.

|          | Name          | Туре                | Description                |
|----------|---------------|---------------------|----------------------------|
| <u>.</u> | SofiaLabGroup | Group               | will not work              |
| -1       | SofiaLabOU    | Organizational Unit |                            |
|          | Users         | Container           | Default container for upgr |

# Configurer

Il existe différents scénarios dans lesquels un serveur LDAP peut être utilisé, soit avec l'authentification 802.1x, soit avec l'authentification Web.

Pour cette procédure, seuls les utilisateurs à l'intérieur de l'OU=SofiaLabOU doivent être authentifiés.

Afin d'apprendre comment utiliser l'outil Label Distribution Protocol (LDP), configurer et dépanner LDAP, référez-vous au <u>Guide de configuration LDAP du WLC</u>.

# Créer un WLAN qui s'appuie sur le serveur LDAP pour authentifier les utilisateurs via 802.1x

#### Diagramme du réseau

Dans ce scénario, WLAN LDAP-dot1x utilise un serveur LDAP pour authentifier les utilisateurs à l'aide de 802.1x.

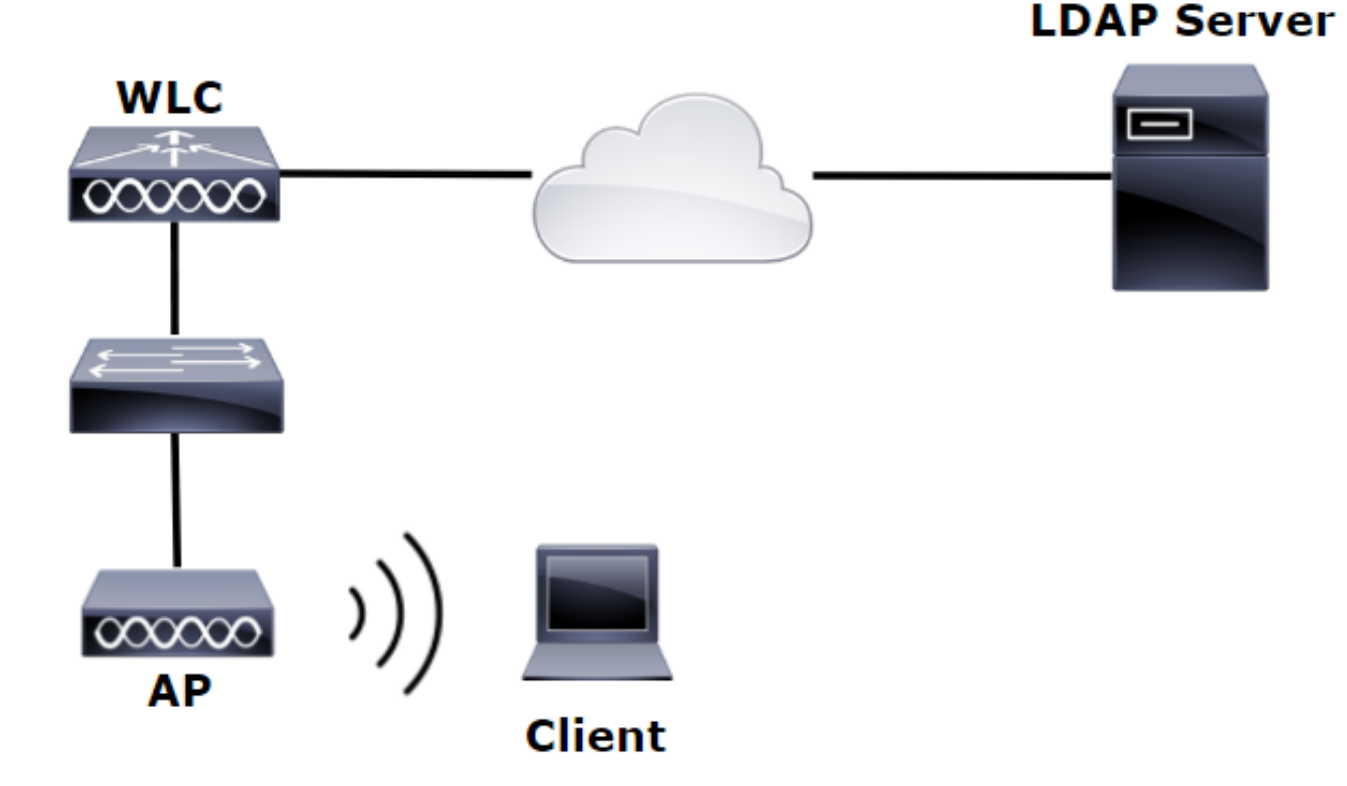

Étape 1. Créez un utilisateur User1 dans le serveur LDAP membre des groupes SofiaLabOU et SofiaLabGroup.

| <u>a</u>                            | Server Manager                                          | _ 0 ×                                                                                                    |
|-------------------------------------|---------------------------------------------------------|----------------------------------------------------------------------------------------------------|
| Server M                            | anager • Dashboard                                      | • 🗯   🍢 Manage Tools View Help                                                                                                    |
| Dashboard                           | WELCOME TO SERVER MANAGER                               | Active Directory Administrative Center<br>Active Directory Domains and Trusts<br>Active Directory Lightweight Directory Services Setup Wizard<br>Active Directory Lightweight Directory Services Setup Wizard |
| All Servers                         | 1 Configure this local server                           | Active Directory Module for Windows Powershell<br>Active Directory Sites and Services<br>Active Directory Users and Computers                                                                                 |
| 間 AD DS<br>圖 AD LDS                 | 2 Add roles and features                                | AUSI Eait<br>Certification Authority<br>Component Services                                                                                                    |
| DNS     File and Storage Services ▷ | Add other servers to manage     4 Create a server group | Computer Management<br>Defragment and Optimize Drives<br>DHCP                                                                                                    |
| ão IIS<br>¶∿ NAP                    |                                                         | DNS<br>Event Viewer<br>Group Policy Management                                                                                                    |

#### Create User: SofiaLab User1 Test User

| Create User:                                                                | SofiaLab User1 Test User                                                                                                    | TASKS                                 |
|-----------------------------------------------------------------------------|----------------------------------------------------------------------------------------------------|---------------------------------------|
| Account                                                                     | Account                                                                                                    | ۲ ۵ ۵                                 |
| Organization<br>Member Of<br>Password Settings<br>Profile<br>Policy<br>Silo | First name:       Sofialab User1         Middle initials:       Last name:         Last name:       Test User         Full name:       Sofialab User1 Test User         Use USN logon:       Image: Sofialab User1 Test User         Use USN logon:       Image: Sofialab User1 Test User         Use USN logon:       Image: Sofialab User1 Test User         Use USN logon:       Image: Sofialab User1 Test User         Use USN logon:       Image: Sofialab User1 Test User         Use Cantor password:       Image: Sofialab User1 Test User         Conting password:       Image: Sofialab User1 Test User         Image: Sofialab User1 Test User       Image: Sofialab User1 Test User         Image: Sofialab User1 Test User       Image: Sofialab User1 Test User         Image: Sofialab User1 Test User       Image: Sofialab User1 Test User         Image: Sofialab User1 Test User       Image: Sofialab User1 Test User         Image: Sofialab User1 Test User       Image: Sofialab User1 Test User         Image: Sofialab User1 Test User       Image: Sofialab User1 Test User         Image: Sofialab User1 Test User       Image: Sofialab User1 Test User         Image: Sofialab User1 Test User       Image: Sofialab User1 Test User         Image: Sofialab User1 Test User       Image: Sofialab User1 Test User         Image: So | • • • • • • • • • • • • • • • • • • • |
|                                                                             | Program Data<br>F <sup>M</sup> SofialabOU<br>System                                                                                                    | Add<br>Remu                           |

TASKS 🔻 SECTIONS 🔻

#### Create User: SofiaLab User1 Test User

| Account                                                                     | Account                                                                                                    |                                                                                                    |                                                                                                    |               |  |  |  |  |  |
|-----------------------------------------------------------------------------|----------------------------------------------------------------------------------------------------|----------------------------------------------------------------------------------------------------|----------------------------------------------------------------------------------------------------|---------------|--|--|--|--|--|
| Organization<br>Member Of<br>Password Settings<br>Profile<br>Policy<br>Silo | First name:     Sc       Middle initials:     Last name:       Last name:     Te       Full name:     Ye       User UPN logon:     User UPN logon:       User SanAccountName Io     Te       Password:     Confirm password:       Confirm password:     Confirm password:       Create in:     CU-SofiaLaBOULCC       Protect from accidental dell     Log on hours | ofiaLab User1<br>est User<br>ofiaLab User1 Test User<br>sibm<br>=labm,DC=cisco,DC=com Chan,<br>letion<br>og on to | Account expires:    Never                                                                                                    | •<br>•<br>•   |  |  |  |  |  |
|                                                                             | Organization                                                                                                    |                                                                                                    |                                                                                                    | ?⊗⊗           |  |  |  |  |  |
|                                                                             | Member Of                                                                                                    |                                                                                                    | Select Groups                                                                                                    | ۲ ۵ ۵         |  |  |  |  |  |
|                                                                             | Filter<br>Name<br>SofiaLabGroup                                                                                                    | P<br>Active Director Primary<br>Iabm-SofieLab                                                                     | Select this object type:<br>Groups or Built in security principals<br>From this location:<br>Ibm cisco com<br>Enter the object names to select ( <u>mamples</u> ):<br>Sofal.abStroug<br>Check Names | Add<br>Remove |  |  |  |  |  |
|                                                                             | This object will be added to<br>Directly Associated Pa:<br>Name                                                                                                    | o the default Active Directory gro<br>ISSWORD Settings<br>Precedence                                              | Advanced OK Cancel                                                                                                    | (?) 🛞 必       |  |  |  |  |  |

Étape 2. Créez un profil EAP au niveau du WLC avec la méthode EAP souhaitée (utilisez PEAP).

| ahaha                                                                                                    |   |                                         |                             |                                            |                                          |                                  |                                                      | Sa <u>v</u> e Configuratio                       | n   <u>P</u> ing     | Logout   <u>R</u> efree |
|----------------------------------------------------------------------------------------------------|---|-----------------------------------------|-----------------------------|--------------------------------------------|------------------------------------------|----------------------------------|------------------------------------------------------|--------------------------------------------------|----------------------|-------------------------|
| cisco                                                                                                    |   | MONITOR                                 | <u>W</u> LANs               | <u>C</u> ONTROLLER                         | WIRELESS                                 | SECURI                           | TY MANAGEMENT                                        | C <u>O</u> MMANDS                                | HELP                 | FEEDBACK                |
| Security                                                                                                    | ^ | Local EAI                               | P Profile                   | is                                         |                                          |                                  | _                                                    | Ne                                               | w                    | Apply                   |
| General                                                                                                    |   | Profile Nar                             | me                          |                                            | LEAP                                     | EAP-FAST                         | EAP-TLS                                              | PEAP                                             |                      |                         |
| Authentication                                                                                                    |   | Local-EAP-P                             | EAP                         |                                            |                                          |                                  |                                                      | ✓                                                |                      |                         |
| Accounting<br>Fallback<br>DNS<br>TACACS+<br>LDAP<br>Local Net Users<br>MAC Filtering<br>Disabled Clients<br>User Login Policies<br>AP Policies<br>Password Policies |   | Local-EAP-L<br>LE/<br>EAI<br>EAI<br>PE/ | AP<br>P-FAST<br>P-TLS<br>AP | Server<br>  Server<br>  Server<br>  Server | ✓ Nothing<br>PAK<br>Certific<br>Certific | (<br>  (<br>cate   (<br>cate   ( | D<br>Client Userna<br>Client Userna<br>Client Certif | ame & Pass<br>ame & Pass<br>ficate<br>ame & Pass | word<br>word<br>word |                         |
| General<br>Profiles<br>EAP-FAST Parameters<br>Authentication Priority                                                                                               |   |                                         |                             |                                            |                                          |                                  |                                                      |                                                  |                      |                         |

Étape 3. Liez le WLC au serveur LDAP.

**Conseil** : si le nom d'utilisateur de liaison ne figure pas dans le DN de base de l'utilisateur, vous devez écrire le chemin complet vers l'utilisateur **Admin** comme indiqué dans l'image. Sinon, vous pouvez simplement entrer **Administrator**.

| cisco                                                                                                    | MONITOR WLANS CONTROLLER                                                                                                    | WIRELESS <u>S</u> ECURITY M                                                                                                    | <u>a</u> nagement c <u>o</u> mmands | Saye Configuration Bing Logout Refr<br>HELP FEEDBACK                                               |
|----------------------------------------------------------------------------------------------------|----------------------------------------------------------------------------------------------------|----------------------------------------------------------------------------------------------------|-------------------------------------|----------------------------------------------------------------------------------------------------|
| Security                                                                                                    | LDAP Servers > New                                                                                                    |                                                                                                    |                                     | < Back Apply                                                                                       |
| <ul> <li>AAA</li> <li>General</li> <li>RADUS</li> <li>Authentication<br/>Accounting<br/>Fallback</li> <li>DNS</li> <li>TACACS+</li> <li>LDAP</li> <li>Local Net Users</li> <li>MAC Filtering</li> <li>Disabled Clients</li> <li>User Login Policies</li> <li>AP Policies</li> <li>Password Policies</li> <li>Local EAP</li> <li>Priority Order</li> <li>Certificate</li> <li>Access Control<br/>Lists</li> <li>Weireless Protection<br/>Policies</li> <li>Web Auth</li> <li>TrusSec SXP</li> <li>Local Policies</li> <li>Advanced</li> </ul> | Server Index (Priority)<br>Server IP Address<br>Port Number<br>Simple Bind<br>Bind Username<br>Bind Password<br>Confirm Bind Password<br>User Base DN<br>User Attribute<br>User Object Type<br>Secure Mode(via TLS)<br>Server Timeout<br>Enable Server Status | 1       ✓         10.88.173.121       289         Authenticated ✓          CN=Administrator,CN=Users,DC          ••••••••          OU=SofiaLabOU,DC=labm,DC=       sAMAccountName         Person       Disabled ✓         2       seconds         Enabled ✓ | Celabm,DCe<br>cisco.DC=com          | privileges required<br>Where are we going to look for users?<br>What Attribute are we looking for? |

Étape 4. Définissez l'ordre d'authentification sur Utilisateurs internes + LDAP ou LDAP uniquement.

| ،، ،،، ،،<br>cısco                                                                                                    |   | MONITOR    | <u>w</u> lans | <u>C</u> ONTROLLER | W <u>I</u> RELESS | <u>S</u> ECURITY | M <u>A</u> |
|----------------------------------------------------------------------------------------------------|---|------------|---------------|--------------------|-------------------|------------------|------------|
| Security                                                                                                    | ^ | Priority C | rder > L      | ocal-Auth          |                   |                  |            |
| <ul> <li>▼ AAA</li> <li>General</li> <li>▼ RADIUS</li> <li>Authentication</li> </ul>                                                                                |   | User Cred  | lentials      |                    |                   |                  |            |
| Accounting<br>Fallback<br>DNS<br>TACACS+<br>LDAP<br>Local Net Users<br>MAC Filtering<br>Disabled Clients<br>User Login Policies<br>AP Policies<br>Password Policies |   | Not Used   | > <           | Order Used F       | CAL               | Up<br>Down       |            |
| <ul> <li>Local EAP</li> <li>General</li> <li>Profiles</li> <li>EAP-FAST Parameters</li> <li>Authentication Priority</li> </ul>                                      |   |            |               |                    |                   | _                |            |

### Étape 5. Créez le WLAN LDAP-dot1x.

| cisco    | MONITOR           | <u>W</u> LANs | <u>C</u> ONTROLLER | WIRELESS  | SECURITY     | MANAGEMENT        | C <u>O</u> MMANDS | HELP | <u>F</u> EEDBACK |
|----------|-------------------|---------------|--------------------|-----------|--------------|-------------------|-------------------|------|------------------|
| WLANs    | WLANs             |               |                    |           |              |                   |                   |      |                  |
| WLANs    | oge Filter] [Clea | r Filter]     |                    | Cr        | eate New     | ♥ Go              |                   |      |                  |
| Advanced |                   | ID Type       | Profile Name       | WLAN SSID | Admin Status | Security Policies | 5                 |      |                  |

| ،، ،،، ،،<br>cısco             | Monitor Wlans Controller Wireless Security Management Commands Help Feedback                                                                                                    |
|--------------------------------|----------------------------------------------------------------------------------------------------|
| WLANs                          | WLANs > Edit 'LDAP-dot1x'                                                                                                    |
| • WLANS<br>WLANS<br>• Advanced | General       Security       QoS       Policy-Mapping       Advanced         Profile Name       LDAP-dot1x         Type       WLAN         SSID       LDAP-dot1x         Status       Image: Enabled         Security Policies       [WPA2][Auth(802.1X)]         (Modifications done under security tab will appear after applying the changes.)         Radio Policy       All |
|                                | Interface/Interface Group(G)     Vlan2562       Multicast Vlan Feature     Enabled       Broadcast SSID     Enabled       NAS-ID     none                                                                                                    |

Étape 6. Définissez la méthode de sécurité L2 sur WPA2 + 802.1x et la sécurité L3 sur none.

| cisco           |                  | <u>W</u> LANs <u>C</u> ON | TROLLER V       | WIRELESS  | SECURITY | MANAGEN |
|-----------------|------------------|---------------------------|-----------------|-----------|----------|---------|
| WLANs           | WLANs >          | Edit 'LDA                 | P-dot1x'        |           |          |         |
| WLANs     WLANs | General          | Security                  | QoS P           | olicy-Map | ping Adv | vanced  |
| Advanced        | Layer 2          | Layer 3                   | AAA Serv        | vers      |          |         |
|                 | Layer 2          | 2 Security 🕯 🛛            | /PA+WPA2        | ~         | ]        |         |
|                 | Fast Tran        | sition                    | C Filtering     |           |          |         |
|                 | Fast Trans       | ition                     | F               |           |          |         |
|                 | PMF              | ranagement                | Disabled        | 4 🗸       |          |         |
|                 | WPA+WP           | A2 Parameter              | s               |           |          |         |
|                 | WPA P            | Policy                    | ✓               |           |          |         |
|                 | WPA2             | Encryption                | ✓ AES           |           |          |         |
|                 | 802.12           | <ul> <li>✓ E</li> </ul>   | nable           |           |          |         |
|                 | CCKM<br>PSK      | □ E                       | nable           |           |          |         |
|                 | FT 802           | .1X                       | Enable          |           |          |         |
|                 | FT PSK<br>WPA gt | tk-randomize St           | Enable<br>ate D | isable 🗸  |          |         |

Étape 7. Activez l'authentification EAP locale et assurez-vous que les options Serveurs d'authentification et Serveurs de comptabilité sont désactivées et que LDAP est activé.

| ،،ا،،،ا،،<br>cısco | MONITOR WLANS CO      | NTROLLER WIRELESS         | <u>s</u> ecurity | MANAGEMENT   | C <u>o</u> mmands | HE <u>L</u> P <u>i</u> | EEDBACK |
|--------------------|-----------------------|---------------------------|------------------|--------------|-------------------|------------------------|---------|
| WLANs              | WLANs > Edit 'LD      | AP-dot1x'                 |                  |              |                   |                        |         |
| WLANS              | General Security      | QoS Policy-Mag            | oping Adv        | vanced       |                   |                        |         |
| Advanced           | Layer 2 Layer 3       | AAA Servers               |                  |              |                   |                        |         |
|                    | Select AAA servers be | low to override use of de | fault servers    | on this WLAN |                   |                        |         |
|                    | Radius Servers        |                           |                  |              |                   |                        |         |
|                    | Radius Server Overw   | rite interface 🗌 Enabled  |                  |              |                   |                        |         |
|                    | Authentication Server | s Accounting Servers      |                  |              | E/                | AP Parame              | ters    |
|                    |                       | Enabled                   | П в              | nabled       |                   | Enable                 |         |
|                    | Server 1              | None                      | ✓ None           |              | $\sim$            |                        |         |
|                    | Server 2              | None                      | ✓ None           |              | $\sim$            |                        |         |
|                    | Server 3              | None                      | ✓ None           |              | $\sim$            |                        |         |
|                    | Server 4              | None                      | ✓ None           |              | $\sim$            |                        |         |
|                    | Server 5              | None                      | ✓ None           |              | $\sim$            |                        |         |
|                    | Server 6              | None                      | ✓ None           |              | $\sim$            |                        |         |
|                    | Radius Server Accoun  | ting                      |                  |              |                   |                        |         |
|                    | Interim Update        |                           |                  |              |                   |                        |         |
|                    | LDAP Servers          |                           |                  |              |                   |                        |         |
|                    | Server 1 IP:10.88     | 173.121, Port:389 🗸       |                  |              |                   |                        |         |
|                    | Server 2 None         | ~                         |                  |              |                   |                        |         |
|                    | Server 3 None         | ~                         |                  |              |                   |                        |         |
|                    | Local EAP Authenticat | ion                       |                  |              |                   |                        |         |
|                    | Local EAP Authentica  | tion 🗹 Enabled            |                  |              |                   |                        |         |
|                    | EAP Profile Name      | Local-EAP-PEAP V          | ]                |              |                   |                        |         |
|                    |                       |                           |                  |              |                   |                        |         |
|                    | Authentication price  | ority order for web-a     | uth user         |              |                   |                        |         |
|                    | Not Used              | I                         |                  | Order U      | sed For Auther    | ntication              |         |
|                    |                       |                           | >                |              | LOCAL<br>RADIUS   |                        | Up      |
|                    |                       |                           | <                |              | LDAP              |                        | Down    |

Tous les autres paramètres peuvent être conservés par défaut.

#### Remarques :

Utilisez l'outil LDP pour confirmer les paramètres de configuration. La base de recherche ne peut pas être un groupe (tel que SofiaLabGroup). PEAP-GTC ou Cisco : PEAP doivent être utilisés à la place de Microsoft : PEAP chez le demandeur s'il s'agit d'une machine Windows. Microsoft : PEAP fonctionne par défaut avec MacOS/iOS/Android.

# Créer un WLAN qui s'appuie sur le serveur LDAP pour authentifier les utilisateurs via le portail Web interne du WLC

#### Diagramme du réseau

Dans ce scénario, WLAN LDAP-Web utilise un serveur LDAP pour authentifier les utilisateurs avec le portail Web interne WLC.

### LDAP Server

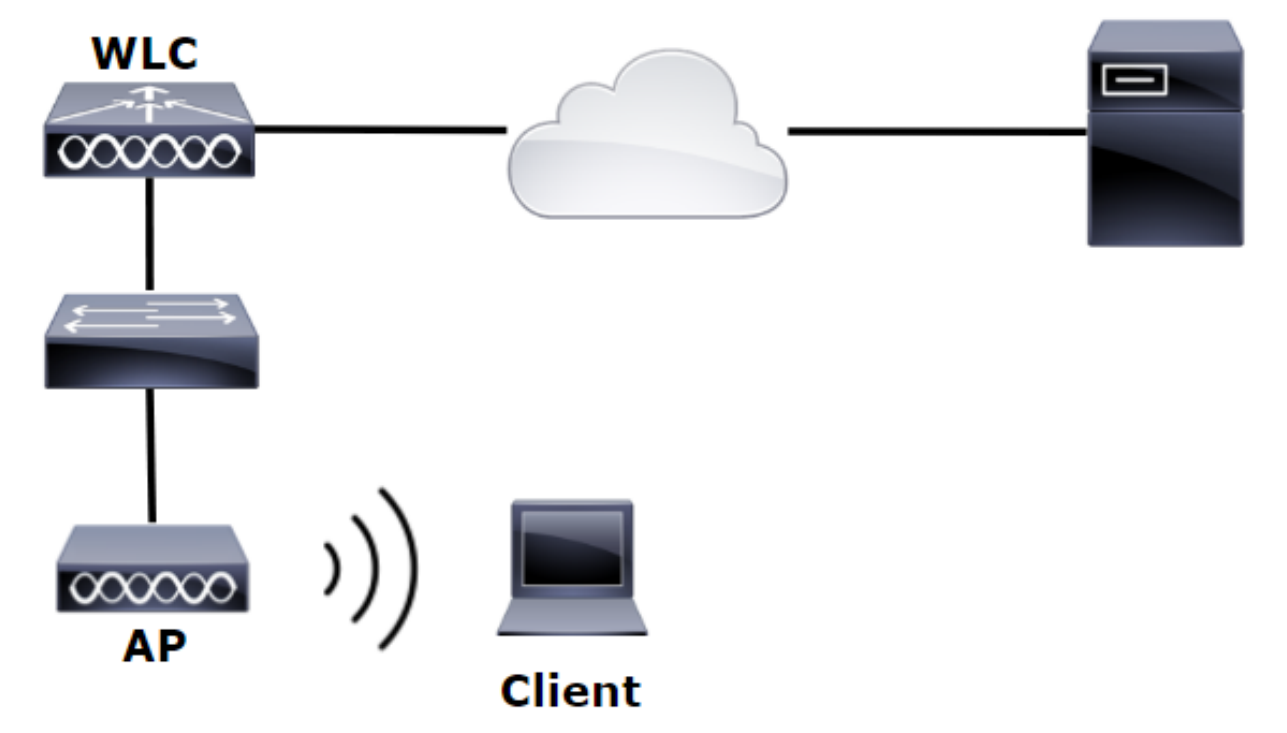

Assurez-vous que les étapes 1 à 4 ont été effectuées à partir de l'exemple précédent. De là, la configuration WLAN est définie différemment.

Étape 1. Créez un utilisateur **User1** dans le serveur LDAP membre de l'unité d'organisation SofiaLabOU et du groupe SofiaLabGroup.

Étape 2. Créez un profil EAP au niveau du WLC avec la méthode EAP souhaitée (utilisez PEAP).

Étape 3. Liez le WLC au serveur LDAP.

Étape 4. Définissez l'ordre d'authentification sur Utilisateurs internes + LDAP.

Étape 5. Créez le WLAN LDAP-Web comme indiqué dans les images.

| cisco    | MONITOR WLANS CONTROLLER WIRELESS SECURITY MANAGEMENT COMMANDS HELP FEEDBACK |
|----------|------------------------------------------------------------------------------|
| WLANs    | WLANs                                                                        |
| WLANs    | Current Filter: None [Change Filter] [Clear Filter] Create New V Go          |
| Advanced | UKAN ID Type Profile Name WLAN SSID Admin Status Security Policies           |

| ،،ا،،،ا،،<br>cısco | <u>M</u> onitor <u>W</u> lans <u>C</u> ontroll | ER WIRELESS SECURITY MANAGEMENT COMMANDS HELP FEEDBACK                                                  |
|--------------------|------------------------------------------------|----------------------------------------------------------------------------------------------------|
| WLANs              | WLANs > Edit 'LDAP-Web                         | )'                                                                                                    |
| WLANS              | General Security Qo                            | S Policy-Mapping Advanced                                                                               |
| Advanced           | Profile Name                                   | LDAP-Web                                                                                                |
|                    | Туре                                           | WLAN                                                                                                    |
|                    | SSID                                           | LDAP-Web                                                                                                |
|                    | Status                                         | C Enabled                                                                                               |
|                    | Security Policies                              | [WPA2][Auth(802.1X)]<br>(Modifications done under security tab will appear after applying the changes.) |
|                    | Radio Policy                                   |                                                                                                    |
|                    | Interface/Interface Group(G)                   | vlan2562 🔻                                                                                              |
|                    | Multicast Vlan Feature                         | Enabled                                                                                                 |
|                    | Broadcast SSID                                 | Enabled                                                                                                 |
|                    | NAS-ID                                         | none                                                                                                    |
|                    |                                                |                                                                                                    |

Étape 6. Définir la sécurité L2 sur aucun et la sécurité L3 sur Stratégie Web -Authentificationcomme le montrent les images.

| cisco                                       | <u>M</u> ONITOR <u>W</u> LANs <u>C</u> ONTROLLER WIRELESS <u>S</u> ECURITY M <u>A</u> NAGEMENT C <u>O</u> MMANDS HELP <u>F</u> EEDBACK                                                                                                    |
|---------------------------------------------|----------------------------------------------------------------------------------------------------|
| WLANs                                       | WLANs > Edit 'LDAP-Web'                                                                                                    |
| <ul> <li>WLANs</li> <li>Advanced</li> </ul> | General       Security       QoS       Policy-Mapping       Advanced         Layer 2       Layer 3       AAA Servers         Layer 2       Security       None       MAC Filtering?         Fast Transition       Fast Transition       Fast Transition |

| ،،ا،،،ا،،<br>cısco | Monitor Wlans Controller Wireless Security Management Commands Help Feedback                                                                                                    |
|--------------------|----------------------------------------------------------------------------------------------------|
| WLANs              | WLANs > Edit 'LDAP-Web'                                                                                                    |
| WLANs WLANs        | General Security QoS Policy-Mapping Advanced                                                                                                    |
| Advanced           | Layer 2 Layer 3 AAA Servers                                                                                                    |
|                    | Layer 3 Security <sup>1</sup> Web Policy<br>Authentication<br>Passthrough<br>Conditional Web Redirect<br>Splash Page Web Redirect<br>On MAC Filter failure <sup>10</sup><br>Preauthentication ACL IPv4 None VIPv6 None WebAuth FlexAcl None<br>Sleeping Client Enable<br>Over-ride Global Config <sup>20</sup> Enable<br>Web Auth type Internal |

Étape 7. Définissez l'ordre de priorité d'authentification pour l'authentification Web afin d'utiliser LDAP et assurez-vous que les options Serveurs d'authentification et Serveurs de gestion des comptes sont désactivées.

| ،،ا،،،ا،،<br>cısco | MONITOR WLANS CONTROLLER WIRELESS SECURITY MANAGEMENT COMMANDS HELP FEEDBACK                                                      |  |
|--------------------|----------------------------------------------------------------------------------------------------|--|
| WLANs              | WLANs > Edit 'LDAP-Web'                                                                                                    |  |
| WLANS<br>WLANS     | General Security QoS Policy-Mapping Advanced                                                                                      |  |
| Advanced           | Layer 2 Layer 3 AAA Servers                                                                                                    |  |
|                    | Select AAA servers below to override use of default servers on this WLAN RADIUS Servers RADIUS Server Overwrite interface Enabled |  |
|                    | Authentication Servers Accounting Servers                                                                                         |  |
|                    | Enabled Enabled                                                                                                    |  |
|                    | Server 1 None  V None  V                                                                                                    |  |
|                    | Server 2 None                                                                                                    |  |
|                    | Server 3 None V None V                                                                                                    |  |
|                    | Server 4 None V None V                                                                                                    |  |
|                    |                                                                                                    |  |
|                    | PADILIS Server Accounting                                                                                                    |  |
|                    |                                                                                                    |  |
|                    | Interim Update                                                                                                    |  |
|                    | LDAP Servers                                                                                                    |  |
|                    | Server 1 IP:10.88.173.121, Port:389                                                                                               |  |
|                    | Server 2 None                                                                                                    |  |
|                    | Less EAD Authentication                                                                                                    |  |
|                    |                                                                                                    |  |
|                    |                                                                                                    |  |
|                    | Authentication priority order for web-auth user                                                                                   |  |
|                    | Not Used Order Used For Authentication                                                                                            |  |
|                    | RADIUS A V V V V V V V V V V V V V V V V V V                                                                                      |  |

Tous les autres paramètres peuvent être conservés par défaut.

#### Utiliser L'Outil LDP Pour Configurer Et Dépanner LDAP

Étape 1. Ouvrez l'outil LDP sur le serveur LDAP ou sur un hôte connecté (le port TCP 389 doit être autorisé sur le serveur).

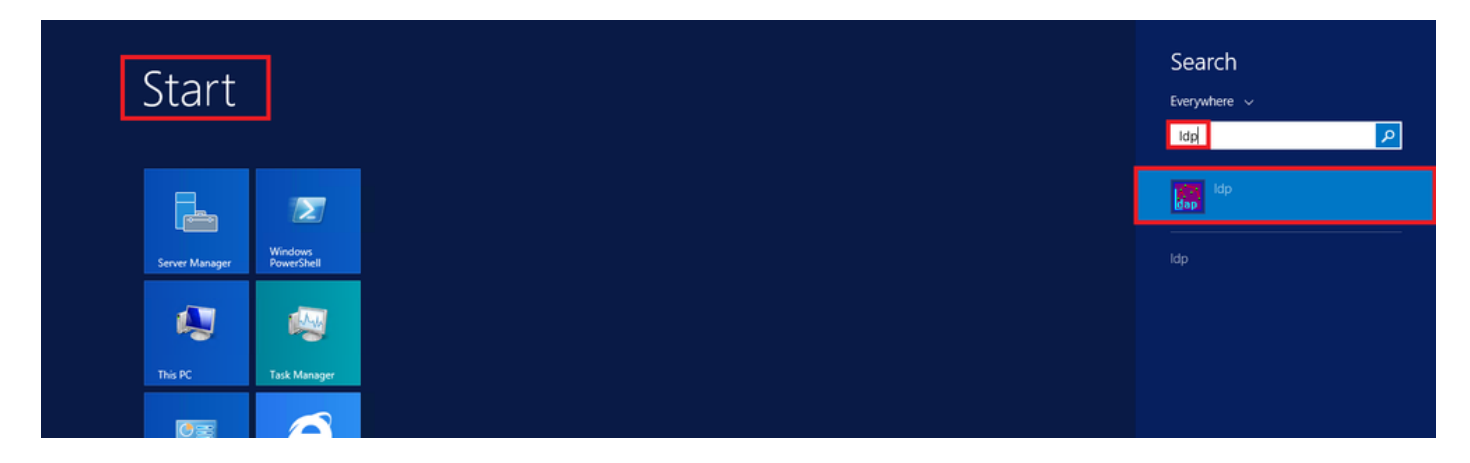

Étape 2. Accédez à Connection > Bind, connectez-vous avec un utilisateur Admin et sélectionnez

la case d'option Bind with credentials.

|                                                 |        |                                                                                                    | Bind                    |
|-------------------------------------------------|--------|----------------------------------------------------------------------------------------------------|-------------------------|
| nnection Browse View                            | OI     | User:<br>Password:<br>Domain:                                                                              | Administrator           |
| Bind Ctrl+F<br>Disconnect<br>New Ctrl+N<br>Save | 3<br>N | Bind type<br>Bind as currently logged on user<br>Bind with credentials<br>Simple bind<br>Advected (DICEST) |                         |
| ive As                                          |        | Encrypt tr                                                                                                 | affic after bind Cancel |

Étape 3. Naviguez jusqu'à **View > Tree** et sélectionnez **OK** dans le DN de base.

|                                               | /C=IdDIII,DC=CI3CO,DC=COIII |
|-----------------------------------------------|-----------------------------|
| Connection Browse View Options Utilities Help | Y                           |
| Tree Ctrl+T                                   | W A                         |
| Enterprise Configuration                      |                             |
| Status Bar                                    | ¥                           |
| Set Font Cancel                               | ОК                          |
|                                               |                             |

Étape 4. Développez l'arborescence pour afficher la structure et rechercher le DN de base de recherche. N'oubliez pas qu'il peut s'agir de tout type de conteneur excepté Groupes. Il peut s'agir de l'ensemble du domaine, d'une unité d'organisation spécifique ou d'un CN comme CN=Users.

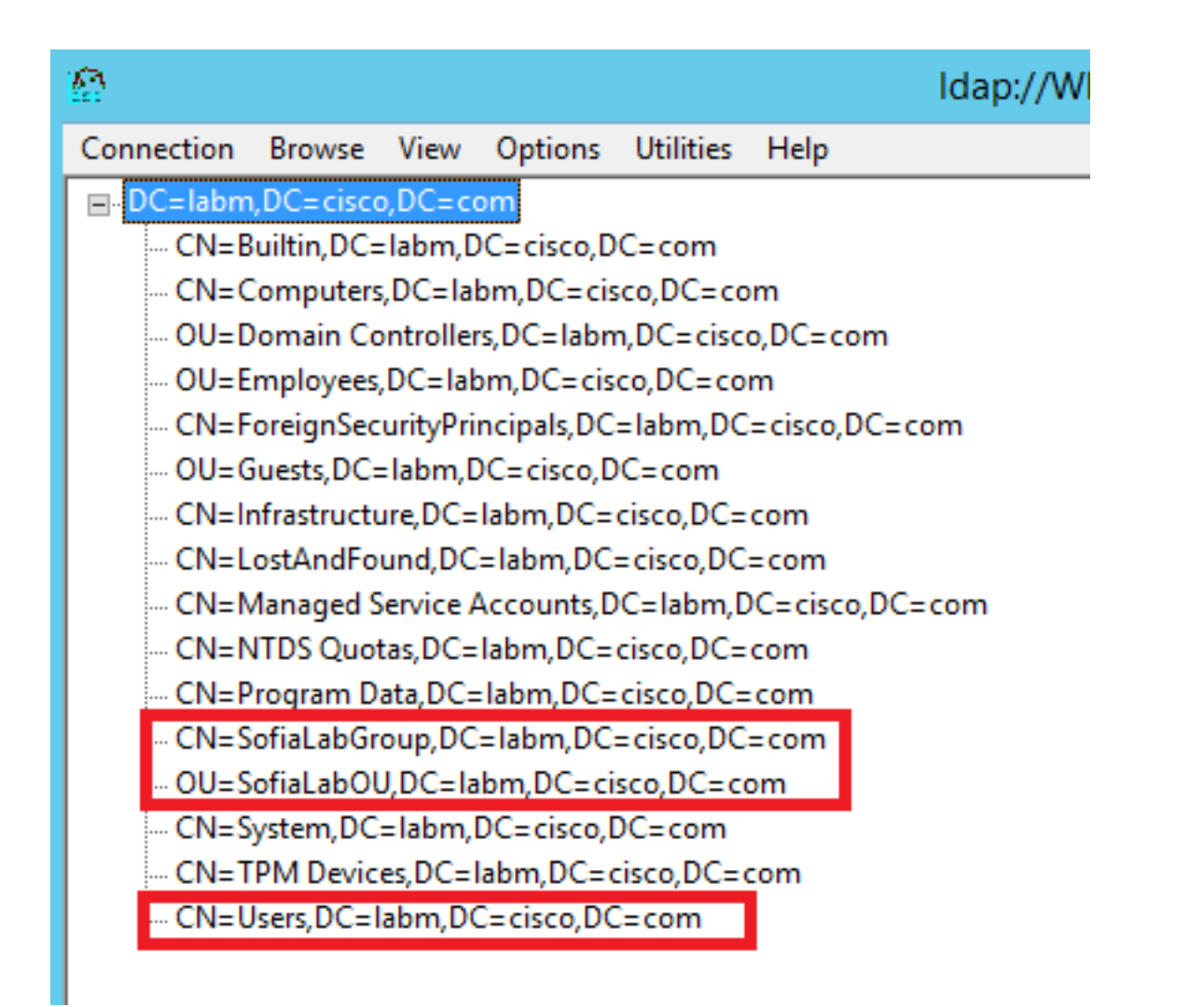

Étape 5. Développez le SofiaLabOU afin de voir quels utilisateurs sont à l'intérieur. Il s'agit de l'utilisateur User1 qui a été créé précédemment.

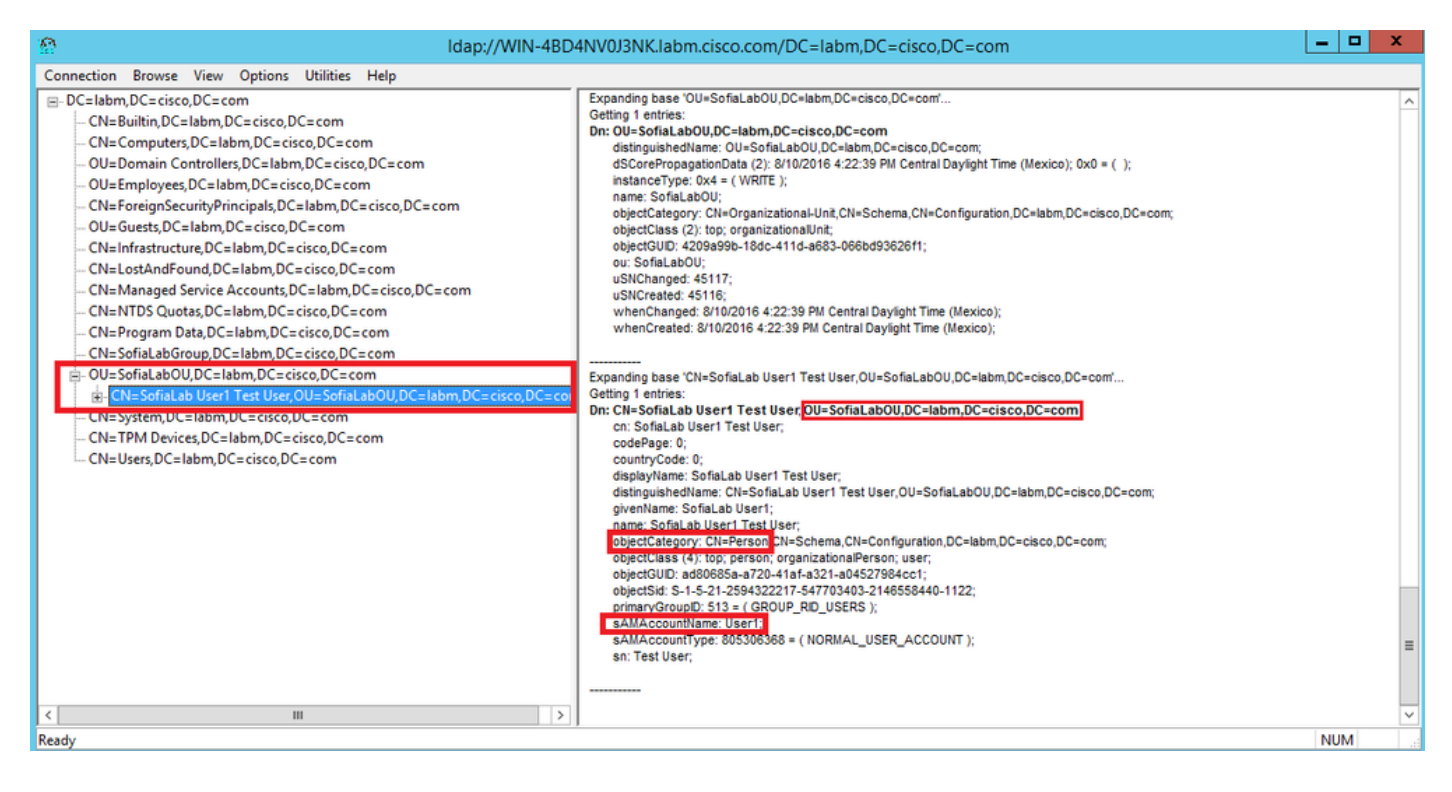

| <br>cısco                                                                                                    | MONITOR WLANS CONTROLLER                                                                                                    | WIRELESS SECURITY MANAGEMENT                                                                                                    | Save Configuration Ping Logout Bel<br>COMMANDS HELP FEEDBACK                                                                                                    |
|----------------------------------------------------------------------------------------------------|----------------------------------------------------------------------------------------------------|----------------------------------------------------------------------------------------------------|----------------------------------------------------------------------------------------------------|
| Security                                                                                                    | LDAP Servers > New                                                                                                    |                                                                                                    | < Back Apply                                                                                                    |
| <ul> <li>ANA</li> <li>General</li> <li>RAUbentication<br/>Accounting<br/>Fallback<br/>DNS</li> <li>TACACS+<br/>LOAP<br/>Local Net Users<br/>MAC Filtering<br/>Disabled Clients<br/>User Login Policies<br/>AP Policies</li> <li>Local EAP</li> <li>Priority Order</li> <li>Certificate</li> <li>Access Control<br/>Lists</li> <li>Wireless Protection<br/>Policies</li> <li>Web Auth<br/>TrustSec SXP<br/>Local Policies</li> <li>Advanced</li> </ul> | Server Index (Priority)<br>Server IP Address<br>Port Number<br>Simple Bind<br>Bind Username<br>Bind Password<br>Confirm Bind Password<br>User Base DN<br>User Attribute<br>User Object Type<br>Secure Mode(via TLS)<br>Server Timeout<br>Enable Server Status | 1     ▼       10.88.173.121       389       Authenticated ✓       (CN=Administrator,CN=Users,DC=labm,DC=       ••••••••       ••••••••       ••••••••       •••••••       OU=SofiaLabOU,DC=labm,DC=cisco.DC=com       sAMAccountName       Person       Disabled ✓       2     seconds       Enabled ✓ | Admin privileges required<br>Where are we going to look for users?<br>What Attribute are we looking for?<br>Message from webpage<br>Warning: LDAP can only be used with EAP-FAST, PEAP-GTC and<br>EAP-TLS methods<br>OK Cancel |

Étape 7. Les groupes tels que SofiaLabGroup ne peuvent pas être utilisés comme DN de recherche. Développez le groupe et recherchez les utilisateurs qu'il contient, où l'utilisateur User1 précédemment créé doit êtrecomme illustré.

| € → Active                                                                                             | Active Directory Administrative Center + labm (local) +     • ②   Manage                                                                                                    |                                                                                                    |                                                                                                    |                                                                      |
|----------------------------------------------------------------------------------------------------|----------------------------------------------------------------------------------------------------|----------------------------------------------------------------------------------------------------|----------------------------------------------------------------------------------------------------|----------------------------------------------------------------------|
| Active Directory <                                                                                     | labm (local) (16)                                                                                                    |                                                                                                    |                                                                                                    | Tasks                                                                |
| E TE<br>Overview<br>SofiaLabOU<br>Users<br>Dynamic Access Control<br>Authentication<br>P Global Search | Filter     Typ       Builtin     builtin       Computers     Corr       Domain Controllers     Org       Employees     Org       ForeignSecurityPrincipals     Corr       Guests     Org       Infrastructure     infrastructure | P (E • (R) • Sofial.a<br>uitinDomain<br>ontainer<br>rganizational Unit<br>rganizational Unit<br>ontainer<br>P (E • (R) • Sofial.a<br>Group<br>Managed<br>Member O<br>Members<br>Password<br>Password<br>Extension: | By Group<br>Group name: * SofiaLabGroup<br>Group (SamAccountNam* SofiaLabGroup<br>Group (SamAccountNam* SofiaLabGroup<br>Group type: Group scope:<br>© Security Domain local<br>© Distribution © Global<br>© Universal | TASKS V SECTIONS V<br>() &  () () () () () () () () () () () () () ( |
|                                                                                                    | LostAndFound lost     Managed Service Accounts Con     NTDS Quotas mss     Program Data Con     SofiaLabGroup Gro                                                                                                    | istAndFound<br>ontainer<br>isDS-QuotaContainer<br>ontainer<br>roup                                                                                                    | Managed By<br>Member Of                                                                                                    | 080<br>080<br>080                                                    |
|                                                                                                    | SofiaLabOU Org<br>System Cor<br>TPM Devices ms1<br>Users Cor<br>SofiaLabGroup                                                                                                    | rganizational Unit<br>ontainer<br>srPM-InformationObjectsC<br>ontainer                                                                                                    | Filter         P           Name         Active Directory Domain Services Folder           Sofialab User1 Test User         Jabm-SofialabOU:Sofialab User1 Test User                                                    | Add                                                                  |
|                                                                                                    | E-mail:<br>Managed by:                                                                                                    | More Infor                                                                                                    | mation                                                                                                    | OK Cancel                                                            |

L'utilisateur 1 était présent, mais le protocole LDP ne l'a pas trouvé. Cela signifie que le WLC n'est pas capable de le faire aussi bien et c'est pourquoi les groupes ne sont pas pris en charge en tant que DN de base de recherche.

### Vérifier

Référez-vous à cette section pour vous assurer du bon fonctionnement de votre configuration.

```
(cisco-controller) > show ldap summary
```

--- ----- -----

1 10.88.173.121 389 Yes No

(cisco-controller) > show ldap 1

| Server Index                            | 1                                     |
|-----------------------------------------|---------------------------------------|
| Address                                 | 10.88.173.121                         |
| Port                                    | 389                                   |
| Server State                            | Enabled                               |
| User DN                                 | OU=SofiaLabOU,DC=labm,DC=cisco,DC=com |
| User Attribute                          | sAMAccountName                        |
| User Type                               | Person                                |
| Retransmit Timeout                      | 2 seconds                             |
| Secure (via TLS)                        | Disabled                              |
| Bind Method                             | Authenticated                         |
| Bind Username                           | CN=Administrator,CN=Domain            |
| Admins,CN=Users,DC=labm,DC=cisco,DC=com |                                       |

# Dépannage

Cette section fournit des informations que vous pouvez utiliser pour dépanner votre configuration.

| (cisco-controller) >debug client <mac address=""></mac> |
|---------------------------------------------------------|
| (cisco-controller) >debug aaa ldap enable               |
| (cisco-controller) >show ldap statistics                |
| Server Index 1<br>Server statistics:                    |
| Initialized OK 0                                        |
| Initialization failed0                                  |
| Initialization retries0                                 |
| Closed OK 0                                             |
| Request statistics:                                     |
| Received0                                               |
| Sent0                                                   |
| ок0                                                     |
| Success0                                                |
| Authentication failed0                                  |
| Server not found0                                       |
| No received attributes0                                 |
| No passed username0                                     |
| Not connected to server0                                |
| Internal error0                                         |
| Retries                                                 |
|                                                         |

# Informations connexes

- LDAP Guide de configuration WLC 8.2
- <u>Comment configurer le contrôleur LAN sans fil (WLC) pour l'authentification LDAP</u> (Lightweight Directory Access Protocol) - par Vinay Sharma
- Exemple de configuration de l'authentification Web à l'aide de LDAP sur les contrôleurs de réseau local sans fil (WLC) par Yahya Jaber et Ayman Alfares

<u>Assistance et documentation techniques - Cisco Systems</u>

#### À propos de cette traduction

Cisco a traduit ce document en traduction automatisée vérifiée par une personne dans le cadre d'un service mondial permettant à nos utilisateurs d'obtenir le contenu d'assistance dans leur propre langue.

Il convient cependant de noter que même la meilleure traduction automatisée ne sera pas aussi précise que celle fournie par un traducteur professionnel.